## educoder实验平台计算机网络实验课程陈克力老师的静态路 由配置三关如何快速过?

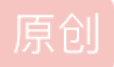

全世界最好的辣条 ● 于 2020-04-30 02:36:23 发布 ● 1501 ☆ 收藏 分类专栏: shell脚本 文章标签: github shell 版权声明:本文为博主原创文章,遵循 CC 4.0 BY-SA 版权协议,转载请附上原文出处链接和本声明。 本文链接: https://blog.csdn.net/C\_0010/article/details/105853023 版权

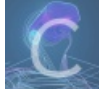

shell脚本 专栏收录该内容

1篇文章0订阅 订阅专栏

eduCoder实验平台计算机网络实验小秘籍

## 以平台静态路由配置实验为例

据本人目前的了解,eduCoder平台计算机网络实验的静态路由配置实验测评原理是运行 /data/workspace/myshixun 目录下面 的 test1-x.sh 脚本文件,根据期望输出结果和实际 test1-x.sh 脚本文件输出结果进行对比来决定你是否通过了此关。当我们知 道了这一点,我们不是可以秒通关了。没错! 当我知道这个消息的时候心情是异常激动的,于是乎我拿起室友的账号做起了"实 验"。下面是我的思路:

首先先拿自己的账号完成三关,主要还是按照过关任务描述来吧。关于这三关有几个值得注意的地方:

1、 export config 设备配置信息到 /data/workspace/myshixun/second 目录下。

2、千万记得 save 保存PC的配置,路由也要 write。

3、第三关静态路由配置实验特别提出批评:当你R1、R2、R3三个路由器静态路由设置完成之后开心点击测评你会发现,结果 一直是要我们去查看R1、R2、R3配置信息是否已经成功导出到项目目录下,我顿时就???最后发现怎么做输出结果就是建议 查看R1、R2、R3配置信息是否已经成功导出到项目目录下。好吧,改脚本文件,没错,改test1-3.sh配置文件。

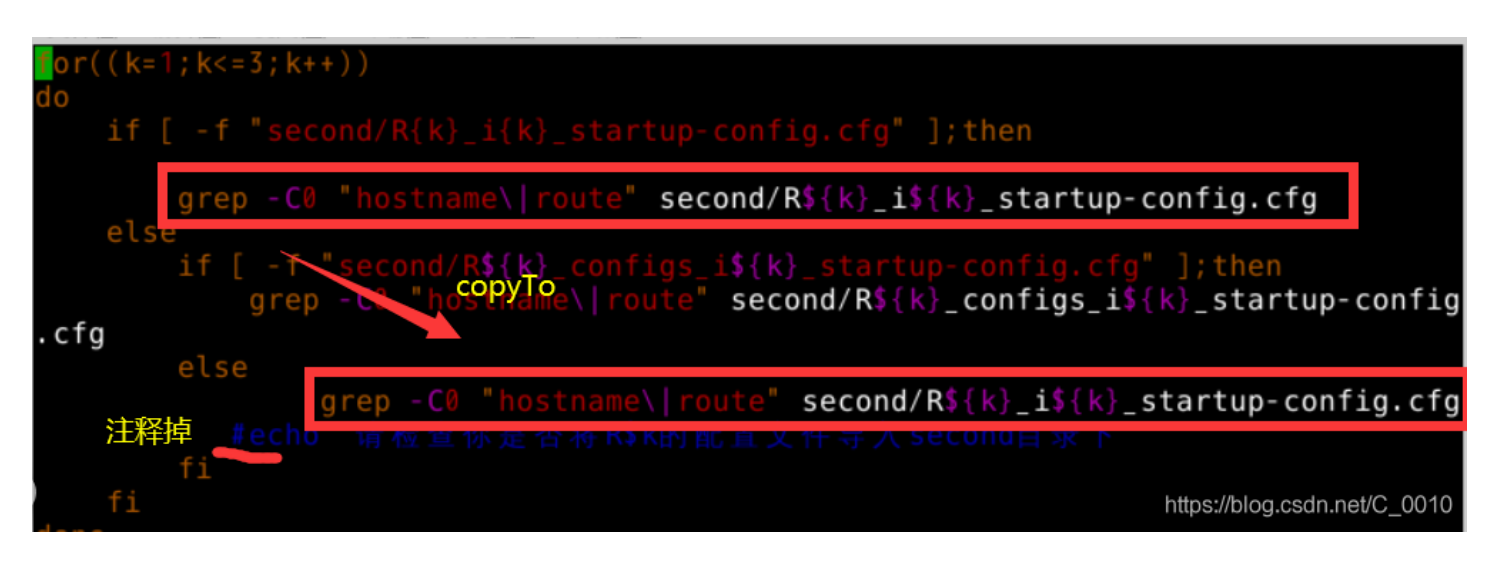

上图是一种改法,但是更加符合出题老师意图的改法应该是这样:

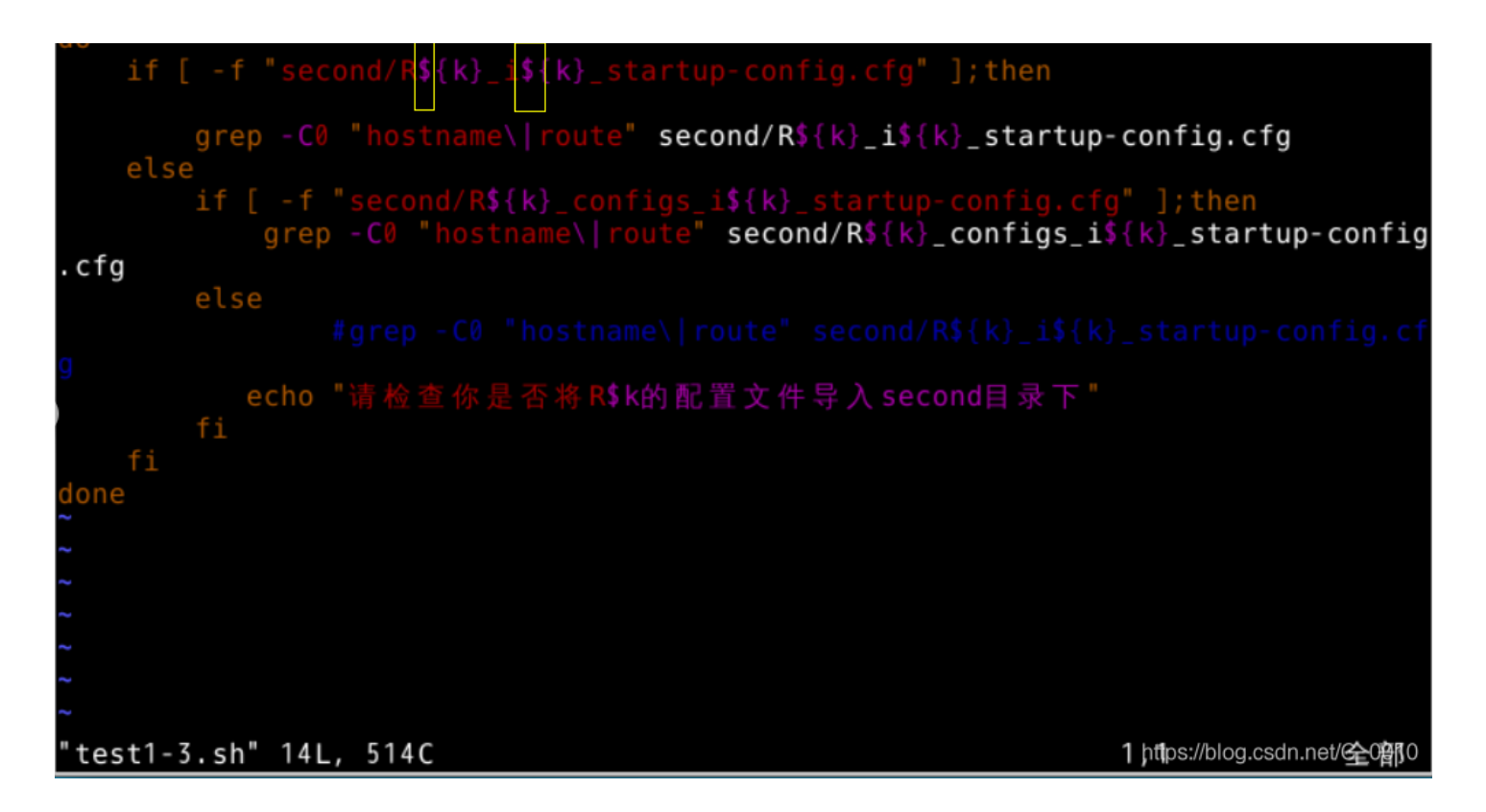

完成三关之后,我想,室友账号环境下的机器是不是和我的是在同一网段下呢?登录一查看,果然,额,当时忘记截图了!自己 就操作了一波内网传输文件把自己/data/workspace/myshixun/目录下的test1-1.sh、test1-2.sh、test1-3.sh、gns3.net还有/data/workspace/myshixun/second下的PC1\_startup.vpc、PC2\_startup.vpc、R1\_i1\_startupconfig.cfg、R2\_i2\_startup-config.cfg、R3\_i3\_startup-config.cfg、second.gns3 传到室友虚拟机对于目录下。然后 就"迅速"过关啦!只截到一张图:

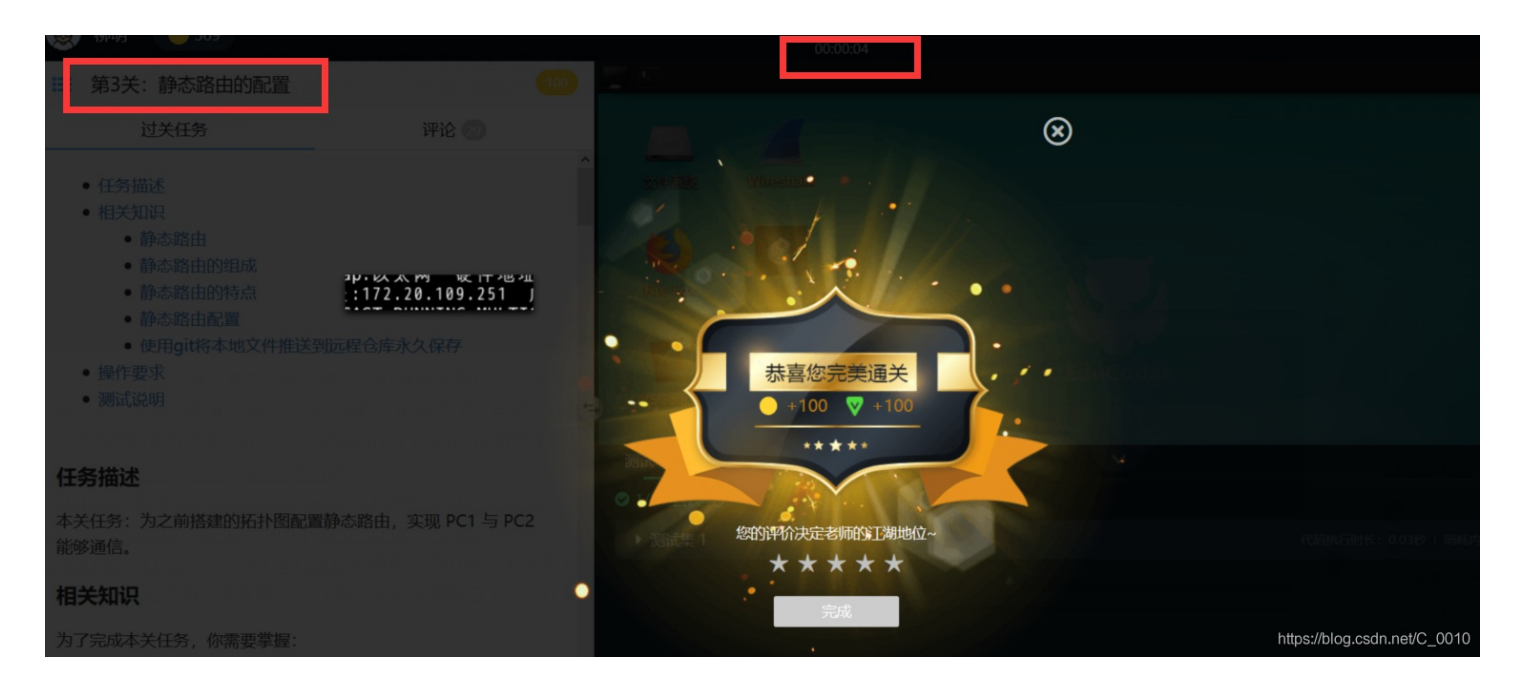

那么摸清楚了这个实验的套路之后应该怎么让大家一块"快"起来呢?首先想到的是用sh脚本去wget 我虚拟机的文件,然后惊讶的压线好像虚拟机的ip会变!好吧,不是环境自带了git吗?ok。

第一步: 自建一个git远程仓库! 这里给出仓库地址:

https://github.com/pc-gh/eduCoder-Computer-network-experiment.git .

第二步:把相关文件上传到仓库中。

第三步:编写简单的bash脚本文件让其他同学在clone仓库到虚拟机后运行一个脚本就可以把文件mv到正确目录。

第四步:验证使用!

通关秘籍使用步骤:

1、打开虚拟机环境,进入 /data/workspace/myshixun 下,执行指令

git clone https://github.com/pc-gh/eduCoder-Computer-network-experiment.git

2、进入目录下的 eduCoder-Computer-network-experiment 文件夹运行脚本 runStaticRoutingConfiguration.sh

## bash runStaticRoutingConfiguration.sh

3、点击右下角测评等待奇迹出现啦!

其他实验脚本正在研究中。。。新手上路不喜勿喷。感兴趣的朋友可以留言或者关注一波公众号互相探讨学习!

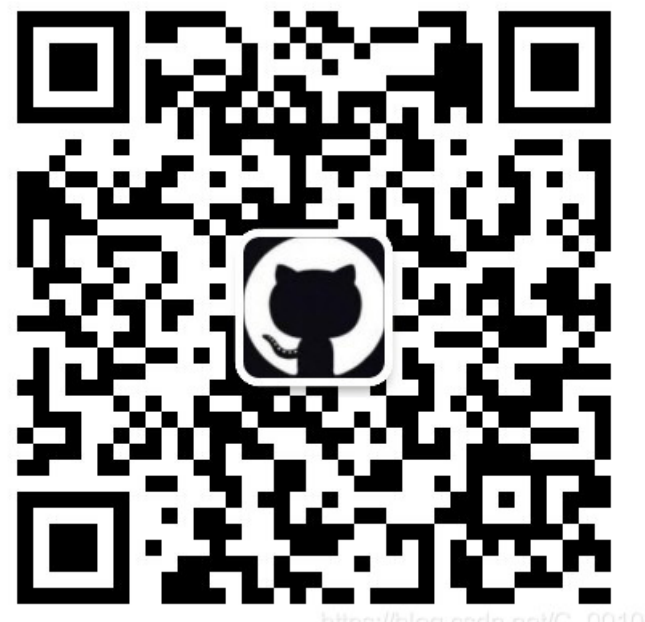

https://blog.csdn.net/C\_0010